Version 1.0

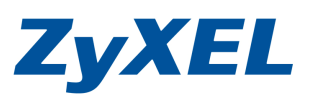

1

### 目錄 僅需依您的作業系統參考相關頁面

NBG420N/NBG460N 無線調整設定方式-WINDOWS XP 作業系統-

# 此文件的使用說明:

- 1. 當您遇到無線常斷線的狀況
- 2. 您需設定無線網路為有加密時
- 3. 調整無線網路的安全模式(加密方式)

無線網路會因環境但干擾的狀況不一,當您發現無線連的上,但常斷線,請變更頻 道來改善所遇到之問題.

煩請確認您的網卡型號,是否有更新到最新的驅動程式.

當您遇到無線連的上,電腦無線網卡卻拿到的是 IP 是有限或無連線能力,請變更您的安全模式,及 SSID,確認連上是自己所架的 AP,再試試.

無線連線的速率及品質會因爲環境因素(其他無線 AP 干擾、無線電話、使用中微 波爐、環境中有大面鏡子、金屬造成訊號的折射或反射或散射影響訊號及連線品 質),或是距離的遠近,或是有阻隔物(如牆面,牆面的材質不同,影響力也不一)

Version 1.0

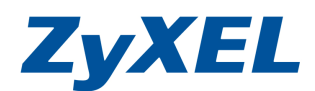

# NBG420N/NBG460N無線調整設定方式-Windows XP作業系統-

請您依下方的步驟操作設定:

- 1 確認設備接線狀態
  - I. .從數據機接一條網路線至 NBG420N/NBG460N 的 WAN 接孔(確認 WAN(地球)燈號亮啓)
  - II. 從電腦端(Windows XP)接一條網路線至 NBG420N/NBG460N 的 LAN 接孔(1~4 皆可,接上線時,請確認燈號亮啓) 2.確認電腦是否有拿到正確的 IP 位址
  - 在電腦端進入"控制台"→"網路連線"→ 在"區域連線"上按滑鼠右鍵選擇"狀態"→按下"支援"的頁籤,IP 位址應爲(192.168.1.x (x=33~65))

# 4. 進入NBG-420N/NBG460N設備之設定頁面

- 以下的畫面皆以 NBG460N 的畫面來舉例
- **步驟一**:開啓您的網頁瀏覽器(Internet Explore)→請在網址輸入 "192.168.1.1" → 會出現步驟二的圖**①**畫面

| 🔇 l-ā • 🜔 · 💌 💈             | 🏠 🔎 搜尋 | 我的最爱 | 💽 媒體 | \varTheta 🔗 🍓 | W |
|-----------------------------|--------|------|------|---------------|---|
| 網址(12) 🛃 http://192.168.1.1 | >      |      |      |               | ~ |
| Z                           |        |      |      |               |   |

|                          |                          | NBG460          | N          |              |               |      |
|--------------------------|--------------------------|-----------------|------------|--------------|---------------|------|
|                          | <b>曜</b> 大               | 迎使用本装置設         | 定介面        |              |               |      |
|                          | 輸入                       | 您的密碼並接一         | 下 "登入"     |              |               |      |
|                          | 81                       |                 | >          | 輸入預          | 設密碼"          | 1234 |
|                          | (最多 30 個                 | 可列印的文數字         | 李元,中無空恪)   | ☐ 若您有<br>百後的 | ī變更,請輸<br>1宓確 | 入泡   |
| 1 附註:                    |                          |                 |            | 义 (文中)       | 石口形动          |      |
| 作業系統為Win<br>Javascript和A | dows XP並且打<br>ctiveX控制項目 | H扱至SP2、習<br>数定。 | 間管Internet | E            |               |      |

Version 1.0

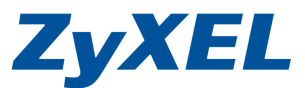

2

此時會要求您變更密碼,您可以變更登入的密碼,變更後請點選 "**套用**(Apply)",如不變 更請直接點選 "**略過**(Ignore)"

| Z           | <b>ZyXEL</b>                                                                               |
|-------------|--------------------------------------------------------------------------------------------|
|             | <b>請輸</b> 入新密碼                                                                             |
| オ<br>夏<br>ノ | ↓裝置目前使用預設密碼。若要保護網路不讓未授權的使用者進入,建議您於此時變<br>更密碼。請選擇易記但其他人不易猜中的新密碼。我們建議您結合文字與數字,如此<br>↓受者較難猜中。 |
| î           | 管理員密碼應為 1 - 30 個字元。<br>1. 輸入新密碼                                                            |
|             | 新密碼:<br>皆重新輸入一次新密碼以確<br>双集誤:                                                               |
|             | 2. 再輸入一次<br>赛用                                                                             |
|             |                                                                                            |
|             |                                                                                            |

Version 1.0

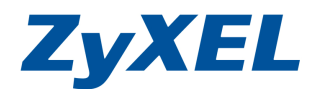

步驟三:進入選取精靈、基本或進階模式畫面,請選取"進入進階模式"

| ZyXEL                             |                                |          |          |        |  |  |  |
|-----------------------------------|--------------------------------|----------|----------|--------|--|--|--|
|                                   | 靜遷取精                           | 書霊、基本或進  | 階模式      |        |  |  |  |
| 設定精靈將會引擎<br>用此模式。                 | 尊您選擇最常見的                       | 組態設定。若這是 | 您第一次設定路由 | 器・建議您使 |  |  |  |
| 如果您需要進行。                          | 基本的組態變更,                       | 諸使用基本模式。 |          |        |  |  |  |
| 如果您需要存取到                          | 如果您需要存取進階功能,請使用進階模式。           |          |          |        |  |  |  |
| <u>進入精靈模式</u><br>進入基本設定<br>進入進階模式 | 進入播靈模式<br>新選此處進入進階模式<br>進入進階模式 |          |          |        |  |  |  |
| 諸選擇您需要的調                          | 吾言                             |          |          |        |  |  |  |
|                                   | English                        | Deutsch  | Français |        |  |  |  |
|                                   | Español                        | 繁體中文     | Italiano |        |  |  |  |
| <u>結束</u>                         |                                |          |          |        |  |  |  |
|                                   |                                |          |          |        |  |  |  |

步驟四: 請從"裝置資訊",查看韌體版本是否與管方網站上產品的韌體版本一致,若不一致,煩請 先下載後,進行韌體更新(韌體更新方法參考本文件第7頁)

NBG460N 最新韌體版本為 ver 3.60(AMX.4)C0 NBG420N 最新韌體版本為 ver 3.60(AMO.5)C0

| ZyXEL       |             |                           |           |                                         | হে 🗉 না |
|-------------|-------------|---------------------------|-----------|-----------------------------------------|---------|
|             | 状態          |                           |           |                                         |         |
| ★ 秋應        |             |                           | 重新整理間隔: 無 | ×                                       | 立即重新整理  |
| NBG460N     | 装置資訊        |                           | 系统状態      |                                         |         |
| ■ 網路        | 系統名称・       | NBG450N                   | 系統啓動時間:   | 3:46:46                                 |         |
| <b>查安全性</b> | 韌體版本:       | V3.60(AMX.4)   03/05/2009 | 目前日期/時間:  | 2000-1-1/3:46:43                        |         |
| <b>■管理</b>  | WAN 資訊      |                           | 系統資源:     |                                         |         |
| ■ 推護        | - 網路卡實體位址:  | 00:19:cb:06:69:66         | -CPU 使用:  |                                         | 0.63%   |
|             | - IP 位址:    | 118.168.65.213            | -記憶體使用:   |                                         | 60%     |
|             | - IP 子網路遮罩: | 255.255.255.255           | 系統設定:     |                                         |         |
|             | - DHCP:     | None                      | -防火牆:     | 啓動                                      |         |
|             | LAN 資訊:     |                           | -頻寬管理:    | · I I I I I I I I I I I I I I I I I I I |         |
|             | - 網路卡實體位址:  | 00:19:cb:06:69:65         | -UPnP:    | 皆動                                      |         |
|             | - IP 121年:  | 192.168.1.1               | -祖態倶巧:    | 2EPg                                    |         |
|             | - IF 丁楠哈迪卓: | 255.255.255.0             |           |                                         | lie -   |
|             | - DHCP:     | Server                    |           |                                         |         |
|             | - 網路卡雷號位址:  | 00:19:cb:06:69:65         |           |                                         | 4       |
|             | - 狀態:       | 刷刷                        |           |                                         |         |
|             | - 名稱(SSID): | 460                       |           |                                         |         |
|             | - 通道:       | 1                         |           |                                         |         |
|             | - 工作通道:     | Disabled                  |           |                                         |         |
|             | - 安全模式:     | WPA2-PSK                  |           |                                         |         |
|             | - 802.11模式: | 802.11b/g/n               |           |                                         |         |
|             | - WPS:      | 未設定                       |           |                                         |         |
|             |             |                           |           |                                         |         |
|             |             |                           |           |                                         |         |

Version 1.0

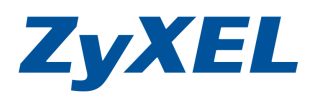

建議在設定無線網路前,請您先確定的電腦可正常開啓網頁上網瀏覽,再來設定或調整您的 無線網路

# 5. 調整或設定無線網路

步驟 I. 選擇左方"網路"→"無線區域網路"→"WPS"→將"啓用 WPS"的勾勾拿掉,按下"套用".

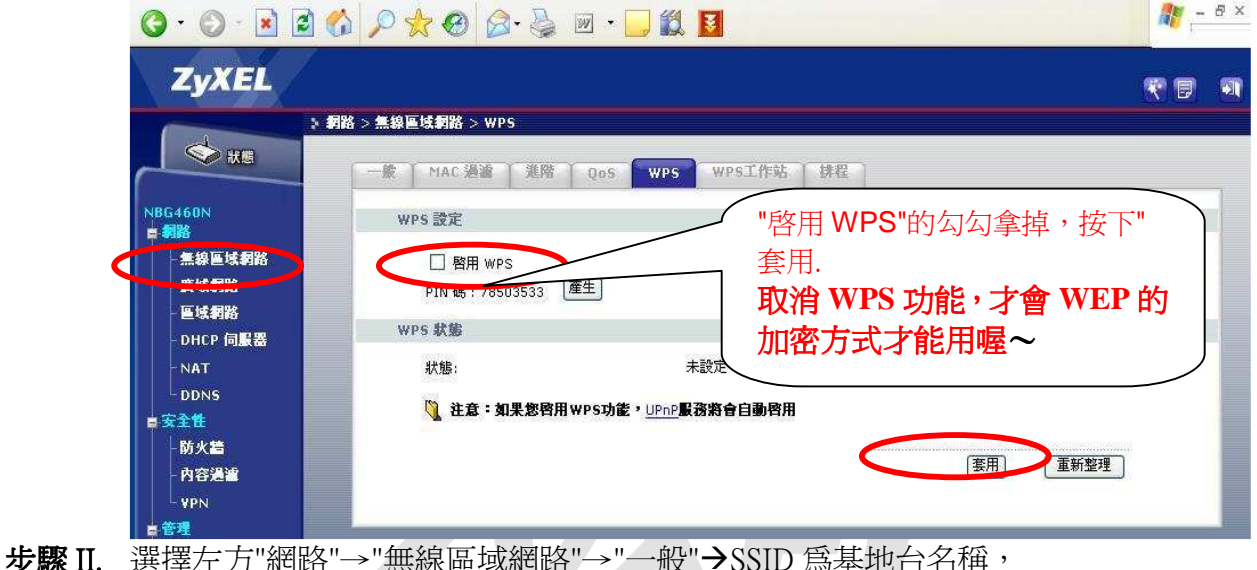

- 請自由變更名稱((英文或 數字)做為基地台名稱的識別
- 步驟Ⅲ. 頻道選擇,請選頻道1或頻道11或頻道6 (當您無線易斷線,連不上,搜尋不到時,請變更此頻道的選項)
- 步驟 IV. 頻帶選擇:AUTO 20/40MHz (此模式才支援到 802.11n 的模式)

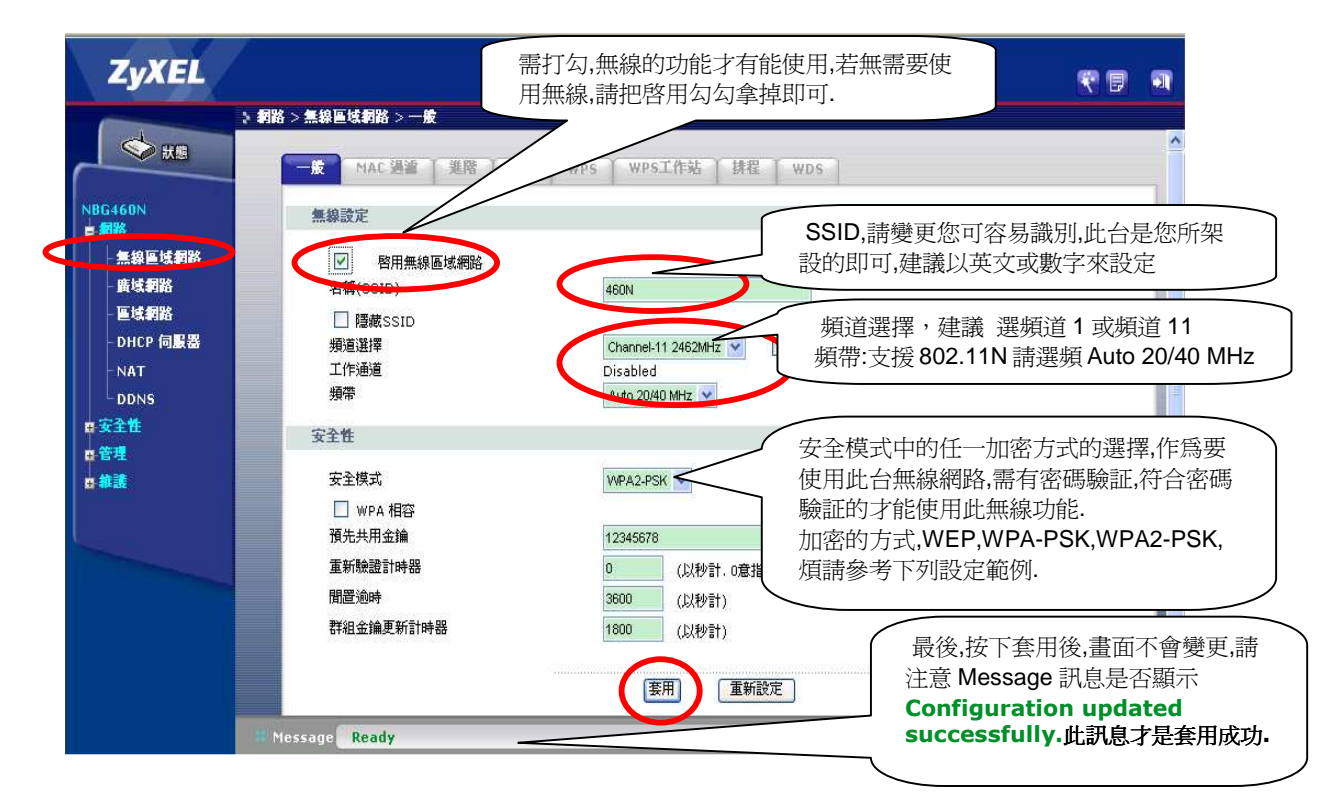

Version 1.0

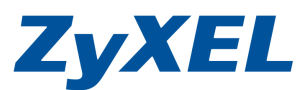

# 步驟 V. 安全模式,請選擇

# 安全模式有:無安全性、靜態 WEP、WPA-PSK 、 WPA2-PSK 請選擇其中一個作為您無線的密碼 依不同的加密方式,請參考相關的設定方式即可.

A. "靜態 WEP",金鑰長度為 64 位址,格式<sup>іш</sup>為 ASCII,在金錀 1 輸入 5 碼的英文或數字, 做為您的密碼,最後按下"套用"完成設定。

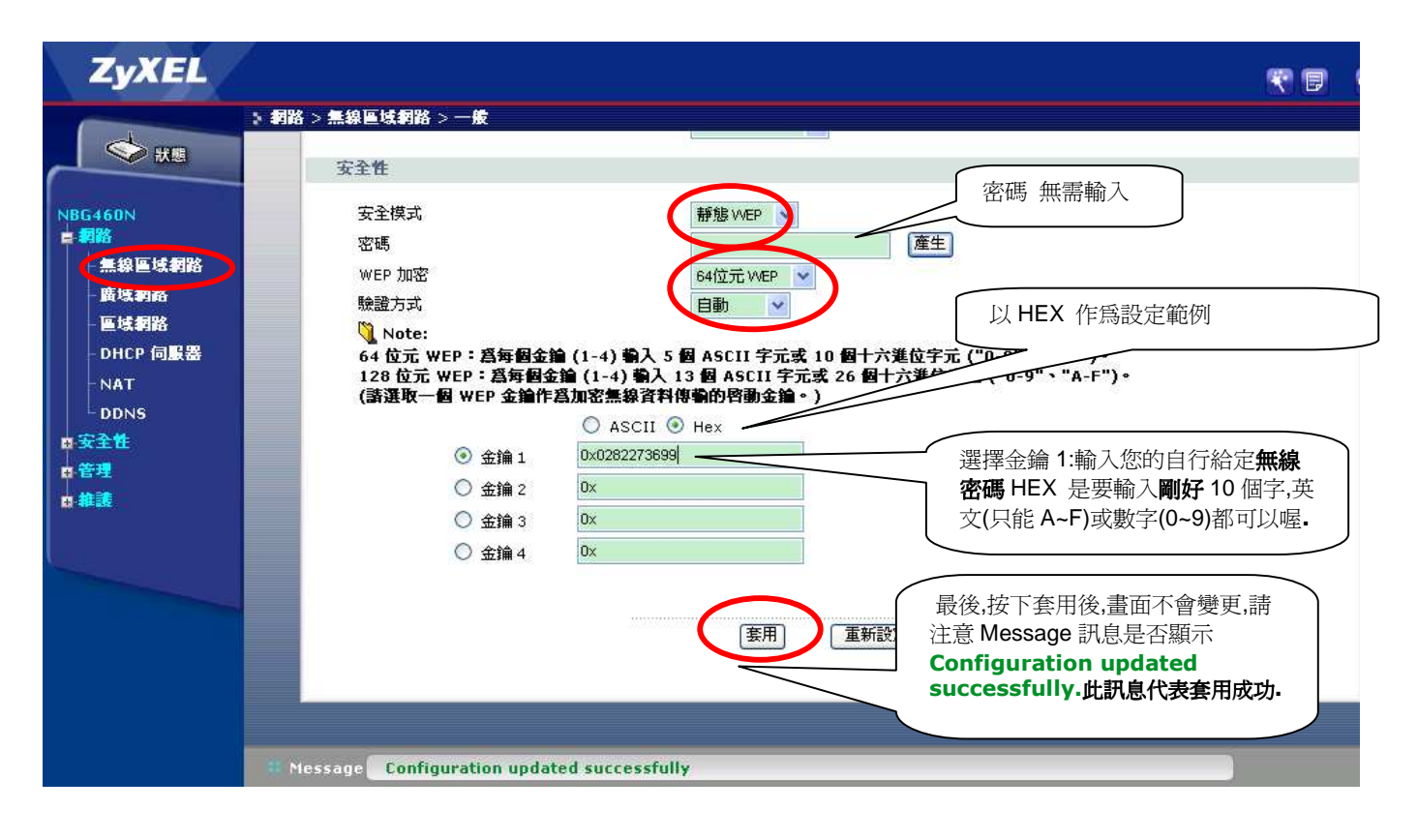

Version 1.0

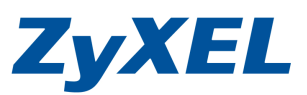

B. "靜態 WEP",金鑰長度為 128 位址,格式<sup>畫1</sup>為 ASCII,在金錀 1 輸入 13 碼的英文或數 字,做為您的密碼,最後按下"套用"完成設定。

| ZyXEL        |                                                                                                    |                                                                                                    |
|--------------|----------------------------------------------------------------------------------------------------|----------------------------------------------------------------------------------------------------|
|              | > 網路 > 無線區域網路 > 一般                                                                                                    |                                                                                                    |
|              | ★ 割路 > 無線 區域割路 > 一般<br>双市<br>安全性<br>安全性<br>安全性<br>WEP 加密<br>账證方式<br>Note:<br>64 位元 WEP : 為每個金論 (1-4) 輸入 5 個 ASCII 字元或 10 個十<br>128 位元 WEP : 高每個金論 (1-4) 輸入 15 個 ASCII 字元或 10 個十<br>128 位元 WEP : 高每個金論 (1-4) 輸入 15 個 ASCII 字元或 10 個十<br>(講選取一個 WEP 金論作為加密無線資料億多等許可亚篇。) | 密碼 無需輸入                                                                                                    |
| <b>G: 總譜</b> | <ul> <li>金鮋 2</li> <li>金鮋 3</li> <li>金鮋 4</li> <li>金鮋 4</li> <li>金鼬 4</li> <li>金鼬 5</li> <li>金鼬 4</li> </ul>                                                                                                    | <ul> <li>密碼是要輸入剛好 13 個字,英文(只能 A-z)或數字(0~9)都可以喔.</li> <li>最後,按下套用後,畫面不會變更,請注意 Message 訊息是否顯示<br/>Configuration updated<br/>successfully.此訊息代表套用成功.</li> </ul> |

- C. 選擇 WPA-PSK or WPA2-PSK 加密之設定方式
  - 1. 安全模式,請選擇"WPA-PSK"或"WPA2-PSK",煩請在預先共用金錀輸入8碼以上的 英文或數字,做爲您的密碼,最多爲64碼,最後按下"套用"完成設定。

| 備註:(WPA-PSK 僅支援) | I'KIP, WPA2-PSK | 僅支援 AES-電腦端的無線 | 管埋桯式設定) |
|------------------|-----------------|----------------|---------|
|                  |                 |                |         |

| ZyXEL           |                                                                                                    |                                                                                                    | r 🗊 💵                                                                                      |
|-----------------|----------------------------------------------------------------------------------------------------|----------------------------------------------------------------------------------------------------|--------------------------------------------------------------------------------------------|
| > 朝指<br>NBG460N | a > 無線區域網路 > 一度<br>一度 MAC 强盗 [ 進階 ] QoS<br>無線設定                                                              | WPS WPS工作站 排程 WDS                                                                                                    | <u>^</u>                                                                                   |
|                 | <ul> <li>♥ 啓用無線區域網路<br/>名稱(SSID)</li> <li>■ 隱蔵SSID<br/>頻道選擇<br/>工作通道<br/>頻帶</li> <li>安全性</li> </ul>          | 460N<br>Channel-11 2462MHz ♥ □ 通道自動選擇<br>Disabled<br>Auto 20/40 MHz ♥                                                                                       | 預先共用金鑰:輸入您的自行給定無<br>線密碼是要輸入至少8個字最多63<br>個字,英文(只能 A~z)或數字(0~9)都<br>可以喔.                     |
|                 | <ul> <li>安全模式</li> <li>□ WPA 相容</li> <li>預先共用金鑰</li> <li>重新驗證計時器</li> <li>閒置逾時</li> <li>群組金鑰更新計時器</li> </ul> | 12345678     ④ ASCII ● Hex       12345678     ● ASCII ● Hex       120     (24/9計, 0意指不再重新驗證)       3600     (以秒計)       1800     (以秒計)       1800     (以秒計) | 最後,按下套用後,畫面不會變更,請<br>注意 Message 訊息是否顯示<br>Configuration updated<br>successfully.此訊息代表套用成功. |

Version 1.0

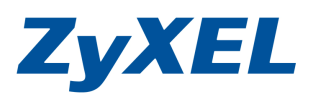

5.更新韌體方式 (在設備韌體版本與官方網站上的韌体版本不一致時才需要更新)

 A. 將 IE 瀏覽器打開,在網址列輸入<u>www.zyxel.com.tw</u>網頁→點選產品資訊→點選寬頻路由器→ 無線路由器→點選 NBG420N/NBG460N 圖示→右邊選項 點選 "韌體"→在點閱的圖示上 按下"下載",並存放於桌面後→解壓縮該檔案在桌面

| 此圖以 NBG460N 注                    | 爲範例                                          | http://www                                          | w.zyxel.com.tw                          |                                            |
|----------------------------------|----------------------------------------------|-----------------------------------------------------|-----------------------------------------|--------------------------------------------|
| 理址① 💰 http://www.zyxel.com.tw/zy | xel/product/prod_download.php?ln=02&no=00007 | 5                                                   |                                         | 💉 🄁 移至 連續                                  |
| 灯 Windows Live                   | ▶ 好友動向 個人檔                                   | 案郵件相片 行事曆 MSN 分割                                    | ž 🗇 🔹                                   | ₩ 2                                        |
| ☆ 無線網路產品                         | 現在位置:首頁>>產品資訊>>寬頻路由語                         | 9 <sup>44</sup> ################################### |                                         |                                            |
| 》 寬頻路由器                          | NBG-460N                                     |                                                     |                                         |                                            |
| 》儲存設備                            |                                              |                                                     |                                         | - 中文產品型錄                                   |
| 》 電源線上網設備                        |                                              |                                                     |                                         | 英文產品型錄                                     |
| 制拆挡笔可                            |                                              | 1                                                   |                                         | ■ 快速使用手冊                                   |
| » <b>2014 0</b> 4/19/1           | -                                            |                                                     | The.                                    | <ul> <li>完整使用手冊</li> <li>完相標準整明</li> </ul> |
| 》 網路管理應用                         |                                              |                                                     |                                         | - 相關認證                                     |
| 》 支援及驅動程式                        |                                              | Land                                                | ALL ALL ALL ALL ALL ALL ALL ALL ALL ALL |                                            |
| JOIN US                          | 刻體下載                                         | 影圖示來                                                | 下載檔室                                    |                                            |
| MEMBERS ONLY                     |                                              | Suder Brends, 1, 58 L                               |                                         | 產品特色與規格                                    |
| BUY?!<br>何處購買<br>WHERE TO BUY    | 下載類型 版本                                      | 下載說明                                                | 發佈日期                                    | 1000000000000000000000000000000000000      |
|                                  | 射键 中<br>ver 3.60(AMX.4)Cl                    | 0 NB3460N 韌體(多國語言版)                                 | 2009-03-30                              | 1.79M                                      |

B. 將 IE 瀏覽器打開,在網址列輸入"http://192.168.1.1 按下 login 登入設定頁面

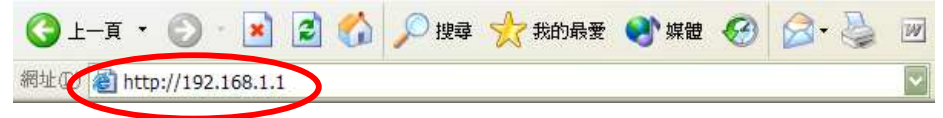

Version 1.0

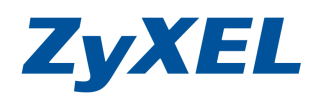

 C. 選擇左方"維護"→選擇"工具"→選擇"韌體"→按"瀏覽"按鈕選擇桌面解 壓縮的.bin 檔案→最後按下・・上傳按鈕→上傳過程需 2~3 分鐘,此時請 勿將網路線拔掉。

| ZyXEL                      |                                                                                                    |   |
|----------------------------|----------------------------------------------------------------------------------------------------|---|
|                            | ▶ 維護 > 工具 > 籾殻                                                                                                    |   |
| ★ #8                       | 3000 設定檔 重新臀動 區域網路喚醒                                                                                                    | 1 |
| NBG460N<br>一個路             | 升級韌體                                                                                                    |   |
|                            | 要升級內部裝置韌體,諸瀏覽到二進位(.BIN)升級檔案的位置,然後按一下上載。升級檔案可以從網站上下載。如果升級檔案經過壓<br>縮(.ZIP 檔),您必需先解壓縮二進位(.BIN)檔。在某些情形中,您可能需要重新設定。                                                                                                    |   |
| - 系統<br>□ळ<br>丁目           | 福業路徑: X.4)CU[1]GBUAMX4CU birt[43] 最後按下"上傳",上傳過 程需 2~3 分鐘,此時請勿 將網路線拔掉                                                                                                    |   |
| - 和慶侯丸<br>- 系統操作模式<br>- 語言 |                                                                                                    |   |
|                            | 點瀏覽,選取您下載後解壓縮的檔案 選副檔名爲.bin→          Itrax       Itrax <b>* * * # * *</b> |   |

Version 1.0

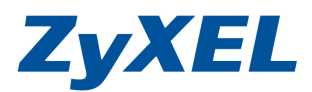

### 6. Windows XP 作業系統-電腦端設定:

▶ 進入控制台→網路連線→"無線網路連線"→按<sup>2</sup>右鍵"檢查可用的無線網路",即可選擇您的基地台 名稱,按下"連線",尙它詢問密碼時,請輸入您的金錀,若爲 wep(64Bit 5 碼密碼)(步驟 4-A- III.的密 碼),若加密方式爲 WPA-PSK/WPA2-PSK,輸入您金鑰爲 8 碼~63 碼的密碼(步驟 4-C- II.的密碼),即 可連線.

## NWD271N Windows XP 檢查方式

| 系統內容     ? ≥       一般     電腦名稱     通體     進階     系統還原     自動更新     遠端       裝置管理員            裝置管理員列出所有安裝在電腦上的硬體裝置。您可以<br>使用裝置管理員來變更裝置內容。           裝置管理員 |  |
|----------------------------------------------------------------------------------------------------|--|
| 一般     電腦名稱     通體     系統還原     自動更新     遠端       装置管理員     装置管理員列出所有安装在電腦上的硬體装置。您可以<br>使用裝置管理員來變更裝置內容。     装置管理員     D                                  |  |
| 装置管理員<br>装置管理員列出所有安裝在電腦上的硬體裝置。您可以<br>使用裝置管理員來變更裝置內容。<br>裝置管理員①                                                                                           |  |
| 委查管理員列出所有安裝在電腦上的硬體裝置。您可以<br>使用裝置管理員來變更裝置內容。<br>裝置管理員(型)                                                                                                  |  |
| 装置管理員 ①                                                                                                    |  |
|                                                                                                    |  |
| 9. 题 动程式                                                                                                    |  |
| 「 凡動 相容。」 「 別動 相容。」 「 別 加 dows Update 注 認 記 定 所 安 等 的                                                                                                    |  |
| 驅動程式簽署(3) Windows Update(W)                                                                                                    |  |
|                                                                                                    |  |
| 硬體設定檔讓您設定並儲存不同的硬體設定組。                                                                                                    |  |
| · · · · · · · · · · · · · · · · · · ·                                                                                                    |  |
|                                                                                                    |  |
|                                                                                                    |  |
|                                                                                                    |  |
|                                                                                                    |  |
| 點選網路介面卡, Wireless N USB 點開                                                                                                    |  |
|                                                                                                    |  |
|                                                                                                    |  |
|                                                                                                    |  |
| □ □ □ DE ATA/ATAPI 控制器                                                                                                    |  |
| E 🜍 IEEE 1394 匯流排主機控制器                                                                                                    |  |
|                                                                                                    |  |
|                                                                                                    |  |
| 10 例 11/168% 里                                                                                                    |  |
|                                                                                                    |  |
| □ 💬 軟條微控制下 🗧                                                                                                    |  |
| 由                                                                                                    |  |
|                                                                                                    |  |
|                                                                                                    |  |
| □ 3 120/00                                                                                                    |  |
|                                                                                                    |  |
| Intel(R) PRO/100 VE Network Connection                                                                                                    |  |
| 🔤 Intel(R) PRO/Wireless LAN 2100 3B Mini PCI Adapter 🗸                                                                                                   |  |
|                                                                                                    |  |

Version 1.0

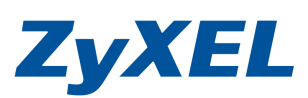

驅動程式版本 3.0.0.135

| Wireless N USB Adapter P | 18 2                                        |   |
|--------------------------|---------------------------------------------|---|
| 一般 進階 播動程言               | C 電源管理                                      | - |
| Wireless N USB A         | dapter                                      |   |
| 驅動程式提供者:                 | ZyXEL Communications Corporation            |   |
| 驅動程式日期                   | 2008/11/21                                  |   |
| 醫動程式版本:                  | 3.0.0.135                                   |   |
| 數位簽署者:                   | Microsoft Windows Hardware Compatibility Pu | a |
| [驅動程式詳細資料①]              | ] 檢視關於驅動程式檔案的詳細資料。                          |   |
| 更新驅動程式②                  | 〕更新這個裝置的驅動程式。                               |   |
| [ 同注题]》程式( <u>R</u> )    | ] 如果装置在更新驅動程式後失敗,回復到<br>] 之前安装的驅動程式。        |   |
| 解除安装(①                   | ]解除播動程式安裝(維除)。                              |   |
|                          | <b>福定</b> 取消                                |   |
|                          |                                             |   |
|                          |                                             |   |

Version 1.0

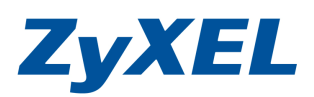

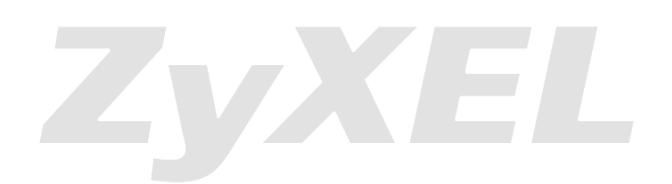